## **INSCRIPTION OU RENOUVELLEMENT ABONNEMENTS SCOLAIRES**

## ANNEE SCOLAIRE 2022/2023

1/ Aller sur le site LE PILOTE.COM (à l'aide d'un ordinateur et non d'un téléphone ou d'une tablette)

2/ A gauche ou à droite de votre écran cliquer sur TRANSPORTS SCOLAIRES

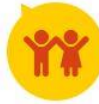

3/ Puis cliquer sur

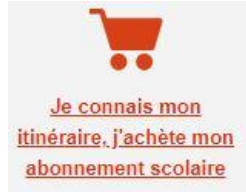

## Si c'est un RENOUVELLEMENT :

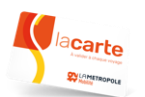

MUNISSEZ VOUS, AVANT DE COMMENCER, DE LA CARTE DE BUS DE VOTRE ENFANT

Cliquer sur DEJA INSCRIT et mettre votre identifiant (n° à 6 chiffres qui commence par 38...39...40 ou 41)

Mettre ensuite votre Mot de passe de l'année dernière. Si vous l'avez oublié, mettre votre adresse mail et vous allez recevoir (dans les 3 minutes) un mail avec un lien qui vous permettra de recréer un nouveau mot de passe (10 caractères avec au moins 1 majuscule, 1 chiffre, 1 caractère spécial) – **ATTENTION : VERIFIER VOS COURRIERS INDESIRABLES/SPAM** 

Ensuite vous entrez dans le dossier de votre enfant, et laissez-vous guider page par page. Vous devrez charger un **JUSTIFICATIF DE DOMICILE** datant de moins de 3 mois et le cas échéant les autres pièces demandées suivant le PASS SCOLAIRE choisi.

Allez jusqu'au paiement <u>PAR CARTE BANCAIRE</u>. Une fois le renouvellement terminé, vous allez recevoir 2 mails : 1 pour confirmer le paiement et 1 pour confirmer que le renouvellement a été fait.

Votre dossier sera contrôlé. S'il est conforme, une télédistribution (abonnement) sera envoyée à distance sur la carte de votre enfant. Dans le cas contraire, vous recevrez un mail vous informant de la non-conformité.

## Si c'est une PREMIERE INSCRIPTION :

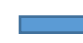

Cliquer sur PREMIERE INSCRIPTION

Laissez-vous guider page par page en renseignant toutes les rubriques. Vous devrez télécharger :

- 1 photo d'identité en JPEG
- 1 JUSTIFICATIF DE DOMICILE datant de moins de 3 mois.
- La copie de votre livret de famille (page parents et page enfant concerné par l'inscription)
- Le cas échéant les autres pièces demandées suivant le PASS SCOLAIRE choisi.

Allez jusqu'au paiement <u>PAR CARTE BANCAIRE</u>. Une fois l'inscription terminée, vous allez recevoir 2 mails : 1 pour confirmer le paiement et 1 pour confirmer que l'inscription a été faite.

Votre dossier sera contrôlé. S'il est conforme, vous recevrez une carte à votre domicile chargée de l'abonnement aux transports scolaires. Dans le cas contraire, vous recevrez un mail vous informant de la non-conformité.